#### BAB V

### **IMPLEMENTASI DAN PENGUJIAN**

#### 5.1 IMPLEMENTASI PROGRAM

Implementasi program digunakan untuk menerapkan perancangan halaman yang ada pada program dimana implementasi ini juga menguji program yang dibuat telah sesuai dengan sistem yang dirancang. Berikut ini merupakan implementasi program, antara lain :

#### 1. Halaman Beranda

Halaman beranda merupakan halaman yang menampilkan informasi mengenai gambara umum dari CV. Citra Nugraha Konsultan Jambi dan terdapat menumenu ataupun submenu untuk membuka halaman lainnya. Gambar 5.1 merupakan hasil implementasi dari rancangan pada Gambar 4.31.

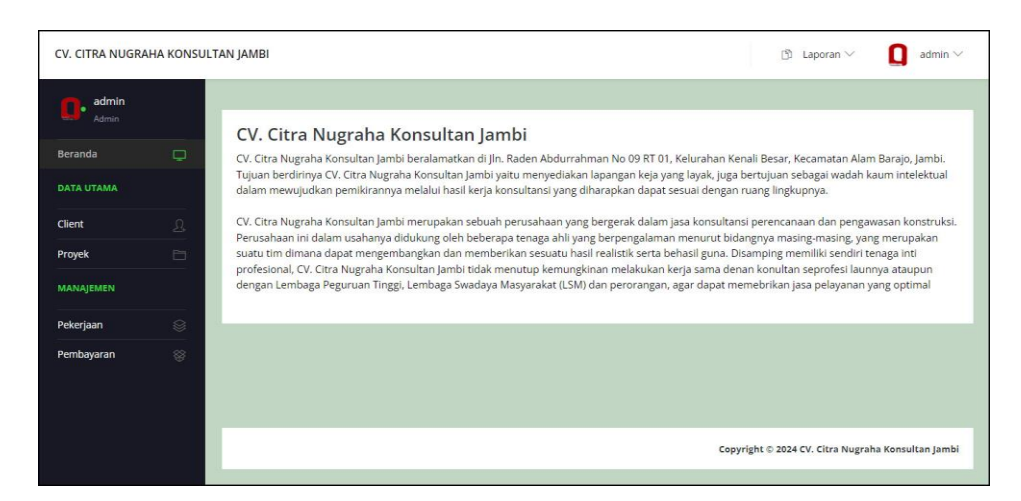

Gambar 5.1 Beranda

2. Halaman Client

Halaman client merupakan halaman yang terdapat informasi mengenai data client dan *link* opsi untuk mengubah dan menghapus data sesuai dengan kebutuhannya. Gambar 5.2 merupakan hasil implementasi dari rancangan pada Gambar 4.32.

| CV. CITRA NUGRAHA KONSUL | TAN JAMBI |             |                         |              | ß L                   | aporan 🗸 🛛 🚺 admin 🗸             |
|--------------------------|-----------|-------------|-------------------------|--------------|-----------------------|----------------------------------|
| admin<br>Admin           |           |             |                         |              |                       |                                  |
| Beranda 🖵                | Lihat C   | lient       |                         |              |                       | + Input Client                   |
| DATA UTAMA               | Nama Cli  | ent:        |                         | Cari         |                       |                                  |
| Client <u>Q</u>          | No.       | Kode Client | Nama Client             | Telepon      | Email                 | Pilihan                          |
| Proyek 🛅                 | 1         | CN-C-001    | CV. Duta Jambi          | 081289118723 | dutajambi@gmail.com   | Ubah Hapus                       |
| MANAJEMEN                |           |             |                         |              |                       |                                  |
| Pekerjaan 😸              | 2         | CN-C-003    | CV. Makmur Jaya Sentosa | 085389661234 | makmur.jaya@gmail.com | Ubah Hapus                       |
|                          | 3         | CN-C-002    | PT. Wahana Jaya         | 081289679077 | wahaya.jaya@gmail.com | Ubah Hapus                       |
|                          |           |             |                         |              |                       |                                  |
|                          |           |             |                         |              |                       |                                  |
|                          |           |             |                         |              | Copyright © 2024 C    | /. Citra Nugraha Konsultan Jambi |

Gambar 5.2 Client

3. Halaman Proyek

Halaman proyek merupakan halaman yang terdapat informasi mengenai data proyek dan *link* opsi untuk mengubah dan menghapus data sesuai dengan kebutuhannya. Gambar 5.3 merupakan hasil implementasi dari rancangan pada Gambar 4.33

| Admin     |   |         |             |                         |                 |                                |                      |              |  |
|-----------|---|---------|-------------|-------------------------|-----------------|--------------------------------|----------------------|--------------|--|
| eranda    | D | Lihat   | Proyek      |                         |                 |                                | *                    | Input Proyek |  |
| ATA UTAMA |   | No. Kor | itrak :     |                         | Car             | i                              |                      |              |  |
| ent       | ß | No      | Kode Brouek | Client                  | No Kontrak      | Nama                           | Nilai Kontrak        | Tal Mulai    |  |
| yek       | E | 140.    | Koue Proyek | Cilent                  | NO. ROTRIAN     | Ivallia                        | NIIDI KUTU DK        | rgi mulai    |  |
| NAJEMEN   |   | 1       | CN-P-0002   | CV. Makmur Jaya Sentosa | CV/MJ/2024/0012 | Aspal Jalan                    | Rp. 600.000.000,00   | 2024-05-21   |  |
| erjaan    | 8 |         |             |                         |                 |                                |                      |              |  |
| bayaran   | 8 | 2       | CN-P-0001   | CV. Duta Jambi          | CV/DJ/2024/0023 | Perumahan PT. Sari Aditya Loka | Rp. 1.250.000.000,00 | 2024-05-20   |  |
|           |   |         |             |                         |                 |                                |                      |              |  |

Gambar 5.3 Proyek

## 4. Halaman Karyawan

Halaman karyawan merupakan halaman yang terdapat informasi mengenai data karyawan dan *link* opsi untuk mengubah dan menghapus data sesuai dengan kebutuhannya. Gambar 5.4 merupakan hasil implementasi dari rancangan pada Gambar 4.34.

| CV. CITRA NUGRAH      | A KONSUL | .TAN JAMBI |               |               |              |                       | 🖒 Lapora          | n 🗸 🚺 pimpinan 🗸             |
|-----------------------|----------|------------|---------------|---------------|--------------|-----------------------|-------------------|------------------------------|
| pimpinan<br>Pimpinan  |          |            |               |               |              |                       |                   |                              |
| Beranda<br>DATA UTAMA | Q        | Lihat K    | Karyawan      |               | Cari         |                       |                   | + Input Karyawan             |
| Karyawan              | ß        | No.        | Kode Karyawan | Nama Karyawan | Telepon      | Email                 | Bagian            | Pilihan                      |
|                       |          | 1          | CN-K-01       | admin         | 081290111922 | admn.cn@gmail.com     | Admin             | Ubah Hapus                   |
|                       |          | 2          | CN-K-02       | pimpinan      | 081989226188 | pimpinan.cn@gmail.com | Pimpinan          |                              |
|                       |          |            |               |               |              |                       |                   |                              |
|                       |          |            |               |               |              | Copyr                 | inht © 2024 CV (  | itra Nugraha Konsultan Jamhi |
|                       |          |            |               |               |              | Copyr                 | ignt © 2024 CV. ( | ura Nugrana Konsultan Jambi  |

Gambar 5.4 Karyawan

5. Halaman Laporan Client

Halaman laporan client merupakan halaman yang terdapat informasi mengenai data client yang dapat dicetak sesuai dengan kebutuhannya oleh pengguna sistem. Gambar 5.5 merupakan hasil implementasi dari rancangan pada Gambar 4.35.

| Konsulfe | CV. CI<br>Laporan Clia<br>Jin. Ks Tubu<br>Telp: 0813 6<br>Tanggal Ceta | TRA NUGRAHA KON<br>nt<br>n, Simpang IV Sipin, Telanaipura, Jame<br>640 4696 / 0852 6315 8820<br>uk : 29-07-2024 | ISULTAN JAMBI                       |                |                       |
|----------|------------------------------------------------------------------------|----------------------------------------------------------------------------------------------------|-------------------------------------|----------------|-----------------------|
| No.      | Kode Client                                                            | Nama Client                                                                                                    | Alamat                              | Telepon        | Email                 |
| 1        | CN-C-001                                                               | CV. Duta Jambi                                                                                                  | Jln. Kapten Pattimura No. 27, Jambi | 081289118723   | dutajambi@gmail.com   |
| 2        | CN-C-003                                                               | CV. Makmur Jaya Sentosa                                                                                         | Jln. Yos Sudarso No. 12, Jambi      | 085389661234   | makmur.jaya@gmail.com |
| 3        | CN-C-002                                                               | PT. Wahana Jaya                                                                                                 | Jln. Yusuf Nasri No. 9, Jambi       | 081289679077   | wahaya.jaya@gmail.com |
|          |                                                                        | Dibuat Oleh,                                                                                                    |                                     | Diperiksa Oleh |                       |
|          |                                                                        | (admin)                                                                                                    |                                     | ()             |                       |
|          |                                                                        |                                                                                                    | Octak<br>Kombali                    |                |                       |

Gambar 5.5 Laporan Client

6. Halaman Laporan Proyek

Halaman laporan proyek merupakan halaman yang terdapat informasi mengenai data proyek yang dapat dicetak sesuai dengan kebutuhannya oleh pengguna sistem. Gambar 5.6 merupakan hasil implementasi dari rancangan pada Gambar 4.36.

| Kor | La<br>Jir<br>Te<br>Ta | poran Proyek Ta<br>a. Raden Abdurr<br>dp: 0741 - 61718<br>nggal Cetak : 03 | A NUGRAHA<br>anggal 2023-01-01 Sampa<br>ahman No 09 RT 01, Kelu<br>8<br>-08-2024 | KONSULTAN<br>11 Dengan 2024-08-03<br>11 rahan Kenali Besar, Ke | N JAMBI<br>camatan Alam Barajo, Jambi                                                                     |                         |                                                    |                     |                       |
|-----|-----------------------|----------------------------------------------------------------------------|----------------------------------------------------------------------------------|----------------------------------------------------------------|----------------------------------------------------------------------------------------------------|-------------------------|----------------------------------------------------|---------------------|-----------------------|
| No. | Kode<br>Proyek        | Tanggal<br>Mulai                                                           | Client                                                                           | No. Kontrak                                                    | Proyek                                                                                                    | Nilai Kontrak           | Pembayaran                                         | Biaya               | Keuntungan            |
| 1   | CN-P-0001             | 2024-05-20                                                                 | CV. Duta Jambi<br>(081289118723)                                                 | CV/DJ/2024/0023                                                | Perumahan PT. Sari Aditya<br>Loka<br>Lokasi : Sarolangun<br>Waktu : 16 Bulan<br>Progress Pekerjaan : 12 % | Rp.<br>1.250.000.000,00 | Rp. 500.000.000,00<br>Sisa : Rp.<br>750.000.000,00 | Rp.<br>4.280.000,00 | Rp.<br>495.720.000,00 |
| 2   | CN-P-0002             | 2024-05-21                                                                 | CV. Makmur Jaya<br>Sentosa<br>(085389661234)                                     | CV/MJ/2024/0012                                                | Aspal Jalan<br>Lokasi : Bungo<br>Waktu : 12 Bulan<br>Progress Pekerjaan : 0 %                             | Rp. 600.000.000,00      | Rp. 0,00<br>Sisa : Rp.<br>600.000.000,00           | Rp. 0,00            | Rp. 0,00              |
|     |                       |                                                                            | Total Sem                                                                        | ua                                                             |                                                                                                    | Rp.<br>1.850.000.000,00 | Rp. 500.000.000,00                                 | Rp.<br>4.280.000,00 | Rp.<br>495.720.000,00 |
|     |                       |                                                                            | Dibuat Oleh,                                                                     |                                                                |                                                                                                    |                         | Diperiksa Oleh,                                    |                     |                       |
|     |                       |                                                                            | (admin)                                                                          |                                                                |                                                                                                    |                         | ()                                                 |                     |                       |
|     |                       |                                                                            |                                                                                  |                                                                | Cetak                                                                                                    |                         |                                                    |                     |                       |

Gambar 5.6 Laporan Proyek

7. Halaman Laporan Pembayaran Proyek

Halaman laporan pembayaran proyek merupakan halaman yang terdapat informasi mengenai data pembayaran proyek yang dapat dicetak sesuai dengan kebutuhannya oleh pengguna sistem. Gambar 5.7 merupakan hasil implementasi dari rancangan pada Gambar 4.37.

| 0. | Tanggal Bayar | Kode Pembayaran | Proyek                                                                                                    | Client                           | Keterangan      | Jumlah Bayar       |
|----|---------------|-----------------|----------------------------------------------------------------------------------------------------|----------------------------------|-----------------|--------------------|
| G. | 2024-05-20    | CN-BY-0001      | Perumahan PT. Sari Aditya Loka<br>No. Kontrak : CV/DJ/2024/0023<br>Lokasi : Sarolangun<br>Waktu : 16 Bulan | CV. Duta Jambi<br>(081289118723) | Pembayaran Ke I | Rp. 200.000.000,00 |
| 2  | 2024-05-21    | CN-BY-0002      | Perumahan PT. Sari Aditya Loka<br>No. Kontrak : CV/DJ/2024/0023<br>Lokasi : Sarolangun<br>Waktu : 16 Bulan | CV. Duta Jambi<br>(081289118723) | Pembayaran ke 2 | Rp. 300.000.000,00 |
|    |               |                 | Total Semua                                                                                                |                                  |                 | Rp. 500.000.000,00 |
|    |               | Dibuat Oleh,    |                                                                                                    |                                  | Diperiksa Oleh, |                    |
|    |               | (admin)         |                                                                                                    |                                  | ()              |                    |

Gambar 5.7 Laporan Pembayaran Proyek

8. Halaman Login

halaman *login* merupakan halaman yang menampilkan *form* untuk karyawan sistem dapat mengakses halaman utama dengan mengisi nama karyawan dan password dengan benar. Gambar 5.8 merupakan hasil implementasi dari rancangan pada Gambar 4.38.

| 0            |  |
|--------------|--|
|              |  |
| Konsultan    |  |
| Login Sistem |  |
| Password     |  |
| Login        |  |
|              |  |

Gambar 5.8 Login

9. Halaman Input Client

Rancangan halaman input client merupakan halaman yang menampilkan *form* untuk menambah data client. Gambar 5.9 merupakan hasil implementasi dari rancangan pada Gambar 4.39.

| CV. CITRA NUGR | AHA KONSUL' | TAN JAMBI              |        |  | B Laporan ∨                    | $\square$ admin $\vee$ |
|----------------|-------------|------------------------|--------|--|--------------------------------|------------------------|
| admin<br>Admin |             | In put Client          |        |  |                                |                        |
| Beranda        |             | Input Client           |        |  |                                |                        |
| DATA UTAMA     |             | Kode Client : CN-C-004 |        |  |                                |                        |
| Client         | <u>s</u>    | Nama Client            |        |  |                                |                        |
| Proyek         | Ē           | Alamat                 |        |  |                                |                        |
| MANAJEMEN      |             |                        |        |  |                                |                        |
| Pekerjaan      | 8           |                        |        |  |                                |                        |
| Pembayaran     | 8           | Telepon / HP           |        |  |                                |                        |
|                |             | Email                  |        |  |                                |                        |
|                |             |                        | Simpan |  |                                |                        |
|                |             |                        |        |  |                                |                        |
|                |             |                        |        |  | Copyright © 2024 CV. Citra Nus | rraha Konsultan lambi  |
|                |             |                        |        |  |                                |                        |

Gambar 5.9 Input Client

### 10. Halaman Input Proyek

halaman input proyek merupakan halaman yang menampilkan *form* untuk menambah data proyek. Gambar 5.10 merupakan hasil implementasi dari rancangan pada Gambar 4.40.

| CV. CITRA NUGR | AHA KONSULT | FAN JAMBI               |                               | 🗈 Laporan 🗸 🚺 admin 🗸                           |
|----------------|-------------|-------------------------|-------------------------------|-------------------------------------------------|
| Admin<br>Admin |             | In must Duravala        |                               |                                                 |
| Beranda        | <b>P</b>    | прит Ргоуек             |                               |                                                 |
| DATA UTAMA     |             | Kode Proyek : CN-P-0003 |                               |                                                 |
| Client         | A           | Client                  | CV, Duta Jambi (081289118723) |                                                 |
| Proyek         |             | No. Kontrak             |                               |                                                 |
| MANAJEMEN      |             | Nama Provek             |                               |                                                 |
| Pekerjaan      | ۲           |                         |                               |                                                 |
| Pembayaran     | 8           | Lokasi Proyek           |                               |                                                 |
|                |             | Nilai Kontrak           |                               |                                                 |
|                |             | Tanggal Mulai           | 07/29/2024                    |                                                 |
|                |             | Waktu Pekerjaan (Bulan) |                               |                                                 |
|                |             | File RAB                | Chaose File No file chosen    |                                                 |
|                |             | Status                  | Tender 👻                      |                                                 |
|                |             |                         | Simpan                        |                                                 |
|                |             |                         |                               |                                                 |
|                |             |                         | Cop                           | yright © 2024 CV. Citra Nugraha Konsultan Jambi |
|                |             | P                       |                               |                                                 |

Gambar 5.10 Input Proyek

#### 11. Halaman Pekerjaan

Halaman pekerjaan merupakan halaman yang menampilkan *form* untuk menambah data pekerjaan dan terdapat tabel untuk mengelola data pekerjaan. Gambar 5.11 merupakan hasil implementasi dari rancangan pada Gambar 4.41.

| Admin                   |   | Durau                                                                                                   | . I.                                                                                              |                   |                  |                                                                                                    |             |       |            |
|-------------------------|---|----------------------------------------------------------------------------------------------------|---------------------------------------------------------------------------------------------------|-------------------|------------------|----------------------------------------------------------------------------------------------------|-------------|-------|------------|
| Beranda 🗔<br>Data Utama |   | Kode Proyek : CN-P-0001<br>No. Kontrak : CV/D/2024/0023<br>Nama Proyek : Perumahan PT. Sari Aditya Loka |                                                                                                   |                   | ditya Loka       | Client : CV. Duta Jambi (081289118723)<br>Nilai Kontrak : Rp. 1.250.000.000<br>Lokasi Proyek : Sarolangun |             |       |            |
| royek                   |   | No.                                                                                                    | Kode Pekerjaan                                                                                    | Nama Pekerjaan    | Persen Pekerjaan | Tanggal Mulai                                                                                             | Dokumentasi | Biaya | Pilihan    |
| ANAJEMEN                |   | 1                                                                                                    | CN-PK-0001                                                                                        | Pembersihan Lahan | 5 %              | 2024-05-16                                                                                                | Dokumentasi | Biaya | Ubah Hapus |
| kerjaan                 | 8 | 2                                                                                                    | CN-PK-0002                                                                                        | Pondasi Bangunan  | 7 %              | 2024-05-21                                                                                                | Dokumentasi | Biaya | Ubah Hapus |
| mbayaran                | * | Progra                                                                                                  | ess Dekeriaan                                                                                     |                   | 17.56            |                                                                                                    |             | _     |            |
|                         |   | Inpu                                                                                                    | t Pekerjaar                                                                                       | 1                 |                  |                                                                                                    |             |       |            |
|                         |   | Kode Pe<br>Nama Pe<br>Persen F                                                                          | <b>t Pekerjaar</b><br>kerjaan : CN-PK-000<br>ekerjaan<br>Pekerjaan                                | 1<br>3<br>        |                  |                                                                                                    |             |       |            |
|                         |   | Inpu<br>Kode Pe<br>Nama Pr<br>Persen F<br>Tanggal                                                       | <b>t Pekerjaan</b><br>kerjaan : CN-PK-000<br>ekerjaan<br><sup>y</sup> ekerjaan<br>Mulai Pekerjaan | 08/01/202         | 24               |                                                                                                    |             |       |            |

Gambar 5.11 Pekerjaan

#### 12. Halaman Dokumentasi

Halaman dokumentasi merupakan halaman yang menampilkan *form* untuk menambah data dokumentasi dan terdapat tabel untuk mengelola data dokumentasi. Gambar 5.12 merupakan hasil implementasi dari rancangan pada Gambar 4.42.

| CV. CITRA NUGR        | AHA KONSULT | 'AN JAMBI                       |                                                  |                                             |                                             | យារ                                                                        | aporan 🗸 🚺 admin 🗸              |
|-----------------------|-------------|---------------------------------|--------------------------------------------------|---------------------------------------------|---------------------------------------------|----------------------------------------------------------------------------|---------------------------------|
| O- admin<br>Admin     |             | Doku                            | mentasi                                          |                                             |                                             |                                                                            |                                 |
| Beranda<br>DATA UTAMA | -           | Kode Pro<br>No. Kont<br>Nama Pr | oyek : CN-P-00<br>rak : CV/DJ/2<br>ovek : Peruma | 001<br>024/0023<br>han PT. Sari Aditya Loka | Pekerjaan<br>Nilai Kontrak<br>Lokasi Provek | : Pembersihan Lahan (2024-05-16)<br>: Rp. 1.250.000.000,00<br>: Sarolangun |                                 |
| royek                 | 22          |                                 | Kembal                                           | i Ke Proyek                                 |                                             |                                                                            |                                 |
| MANAJEMEN             |             | No.                             | Kode Dokumentasi                                 | Tanggal Dokumentasi                         | Keterangan                                  | File                                                                       | Pilihan                         |
| Pekerjaan             | 8           | 1                               | CN-DK-0001                                       | 2024-05-17                                  | Hari Pertama Pekerjaan                      | Download                                                                   | Ubah Hapus                      |
|                       |             | Input<br>Kode Dok<br>Keteranga  | Dokumentasi<br>umentasi : CN-DK-0002<br>in       |                                             |                                             |                                                                            |                                 |
|                       |             | File Dokur                      | nentasi                                          | Choose File No file chos                    | en                                          |                                                                            |                                 |
|                       |             | Tanggal D                       | okumentasi                                       | 07/29/2024                                  |                                             |                                                                            |                                 |
|                       |             |                                 |                                                  |                                             |                                             | Copyright © 2024 CV                                                        | . Citra Nugraha Konsultan Jambi |

Gambar 5.12 Dokumentasi

## 13. Halaman Biaya

Halaman biaya merupakan halaman yang menampilkan *form* untuk menambah data biaya dan terdapat tabel untuk mengelola data biaya. Gambar 5.13 merupakan hasil implementasi dari rancangan pada Gambar 4.43.

| CV. CITRA NUGRA                                             | HA KONSULTAN | N JAMBI                                                                                                    |                 |            |                 |                                             |                | ලා Lapo                | oran V 🚺 admin V             |
|-------------------------------------------------------------|--------------|----------------------------------------------------------------------------------------------------|-----------------|------------|-----------------|---------------------------------------------|----------------|------------------------|------------------------------|
| admin<br>Admin<br>Beranda<br>DATA UTAMA<br>Client<br>Proyek | D<br>A<br>A  | Biaya<br>Kode Proyek : CN-P-0001<br>No. Kontrak : CV/DJ/2024/0023<br>Nama Proyek : Perumahan PT. Sari Aditya Loka<br>Kembali Ke Preyek |                 |            |                 | Pekerjaan<br>Nilai Kontrak<br>Lokasi Proyek | (2024-05-16)   |                        |                              |
| MANAJEMEN                                                   |              | No.                                                                                                    | Kode Blaya      | Tanggal    | Nama Biaya      | Volume                                      | Harga          | Total Biaya            | Pilihan                      |
| ekerjaan                                                    | 8            | 1                                                                                                    | CN-BY-0001      | 2024-05-17 | Sewa Alat Berat | 2 Oh                                        | Rp. 240.000,00 | Rp. 480.000,00         | Ubah Hapus                   |
| embayaran                                                   | 8            | 2                                                                                                    | CN-BY-0002      | 2024-05-18 | Bayar Tukang    | 14 Org                                      | Rp. 100.000,00 | Rp. 1.400.000,00       | Ubah Hapus                   |
|                                                             |              | Total B                                                                                                    | llaya           |            |                 |                                             |                | Rp. 1.880.000.00       |                              |
|                                                             |              | Kode Blaj<br>Nama Bla<br>Volume<br>Satuan                                                                                              | ya : CN-BY-0004 |            |                 |                                             |                |                        |                              |
|                                                             |              | Harga / S<br>Tanggal E                                                                                                    | atuan<br>Biaya  | 0          | 7/29/2024       |                                             |                |                        |                              |
|                                                             |              | 1                                                                                                    |                 |            | Simpan          |                                             |                |                        |                              |
|                                                             |              |                                                                                                    |                 |            |                 |                                             |                | Copyright © 2024 CV. C | itra Nugraha Konsultan Jambi |

Gambar 5.13 Biaya

## 14. Halaman Pembayaran

Halaman pembayaran merupakan halaman yang menampilkan *form* untuk menambah data pembayaran dan terdapat tabel untuk mengelola data pembayaran. Gambar 5.14 merupakan hasil implementasi dari rancangan pada Gambar 4.44.

|          | AHA KONSULI | TAN JAMBI                                      |                                     |                                          |                         |                    | ß                  | Laporan 🗸 🔲 admin 🗸 |
|----------|-------------|------------------------------------------------|-------------------------------------|------------------------------------------|-------------------------|--------------------|--------------------|---------------------|
| Admin    |             | Prov                                           |                                     |                                          |                         |                    |                    |                     |
| randa    | <b>P</b>    | rioye                                          | - N                                 | · CN.P.0001                              |                         | <b>C</b> 1         | : CV Duta Jambi (( | 1212201127231       |
| TA UTAMA |             | No. Kon                                        | trak                                | : CV/DJ/2024/0023                        |                         | Nilai Kontrak      | : Rp. 1.250.000.00 | 0,00                |
| ent      | L           | Nama P<br>Total Bia                            | royek<br>ava                        | : Perumahan PT. Sa<br>: Rp. 4.280.000,00 | ari Aditya Loka         | Lokasi Proyek      | : Sarolangun       |                     |
| yek      | E           | No                                             | Kode Bayar                          | Tanggal Bayar                            | Keterapgan              | lumlah Bayar       | Bukti              | Piliban             |
| NAJEMEN  |             | 140.                                           | Noue boyur                          | Tonggar bayor                            | Receivingen             | juniar bayar       | DUNG               | ( mon               |
| erjaan   | ۲           | 1                                              | CN-BY-0001                          | 2024-05-20                               | Pembayaran Ke I         | Rp. 200.000.000.00 | Download           | Ubah Hapus          |
| nbayaran | 8           | 2                                              | CN-BY-0002                          | 2024-05-21                               | Pembayaran ke 2         | Rp. 300.000.000,00 | Download           | Ubah Hapus          |
|          |             | Total B                                        | ayar                                |                                          |                         | Rp. 500.000.000.00 |                    |                     |
|          |             | Sisa Pe                                        | Sisa Pembayaran                     |                                          |                         | Rp. 750.000.000,00 |                    |                     |
|          |             | Kode Bay<br>Jumlah Ba<br>Keterang<br>Bukti Bay | ar : CN-BY-0003<br>ayar<br>an<br>àr | Cho                                      | ose File No file chosen |                    |                    |                     |
|          |             | Tanggal B                                      | layar                               | OB/OI                                    | npan:                   |                    |                    | ,                   |
|          |             |                                                |                                     |                                          |                         |                    |                    |                     |

Gambar 5.14 Pembayaran

## 15. Halaman Input Karyawan

Halaman input karyawan merupakan halaman yang menampilkan *form* untuk menambah data karyawan baru ke dalam sistem. Gambar 5.15 merupakan hasil implementasi dari rancangan pada Gambar 4.45.

| CV. CITRA NUGRAHA KONSULT | AN JAMBI                |        | 🖒 Laporan 🗸                   | D pin         | npinan $\vee$ |
|---------------------------|-------------------------|--------|-------------------------------|---------------|---------------|
| pimpinan                  |                         |        |                               |               |               |
| Beranda                   | Input karyawan          |        |                               |               |               |
| DATA UTAMA                | Kode Karyawan : CN-K-03 |        |                               |               |               |
| Karyawan <u>ß</u> ,       | Nama Karyawan           |        |                               |               |               |
|                           | Password                |        |                               |               |               |
|                           | Alamat                  |        |                               |               |               |
|                           |                         |        |                               |               |               |
|                           | Telepon / HP            |        |                               |               |               |
|                           | Email                   |        |                               |               |               |
|                           |                         | Simpan |                               |               |               |
|                           |                         |        |                               |               |               |
|                           |                         |        | Copyright © 2024 CV. Citra Nu | graha Konsult | an Jambi      |

Gambar 5.15 Input Karyawan

### 5.2 PENGUJIAN

Pada tahap ini dilakukan pengujian menggunakan metode pengujian *black box* dimana penulis melakukan pengecekan hasil keluaran dari sistem dan apabila hasil keluar tidak sesuai atau terjadi kesalahan maka penulis melakukan perbaikan agar hasil keluar dari sistem sesuai dengan hasil yang diharapkan. Untuk lebih jelasnya tahapan pengujian dapat dilihat sebagai berikut :

 Tabel 5.1 Tabel Pengujian Login

| No. | Deskripsi         | Prosedur  | Masukan         | Keluaran yang | Hasil yang    | Kesimpul |
|-----|-------------------|-----------|-----------------|---------------|---------------|----------|
|     |                   | Pengujian |                 | Diharapkan    | didapat       | an       |
| 1   | Pengujian         | Jalankan  | Isi             | Menuju ke     | Menuju ke     | Baik     |
|     | pada <i>login</i> | sistem    | - nama karyawan | halaman utama | halaman       |          |
|     |                   |           | = "admin"       |               | utama         |          |
|     |                   |           | - password =    |               |               |          |
|     |                   |           | "123"           |               |               |          |
| 2   | Pengujian         | Jalankan  | Isi             | Pesan:"       | Pesan:"       | Baik     |
|     | pada login        | sistem    | - nama          | Nama          | Nama          |          |
|     |                   |           | karyawan =      | karyawan atau | karyawan atau |          |
|     |                   |           | "tes"           | Password      | Password      |          |
|     |                   |           | - password =    | Salah"        | Salah"        |          |
|     |                   |           | "tes"           |               |               |          |

| No. | Deskripsi                                     | Prosedur<br>Penguijan                                                                                                    | Masukan                                                                                        | Keluaran yang<br>Diharankan                         | Hasil yang                                                | Kesim<br>pulan |
|-----|-----------------------------------------------|----------------------------------------------------------------------------------------------------|------------------------------------------------------------------------------------------------|-----------------------------------------------------|-----------------------------------------------------------|----------------|
| 1   | Pengujian<br>pada<br>menambah<br>data client  | <ul> <li>jalankan sistem</li> <li><i>login</i> admin</li> <li>mengklik menu<br/>client</li> <li>mengklik menu<br/>input client</li> </ul> | Isi<br>- Nama client<br>- Alamat<br>- Telepon / hp<br>- Email                                  | Pesan "Data<br>Berhasil<br>Ditambah"                | Pesan<br>"Data<br>Berhasil<br>Ditambah"                   | Baik           |
| 2   | Pengujian<br>pada<br>menambah<br>data client  | <ul> <li>jalankan sistem</li> <li><i>login</i> admin</li> <li>mengklik menu<br/>client</li> <li>mengklik menu<br/>input client</li> </ul> | Isi<br>- Nama client<br>- Alamat<br>- Telepon / hp<br>- Email<br>dan salah satu<br>belum diisi | Pesan "anda<br>belum selesai<br>melengkapi<br>data" | Pesan<br>"anda<br>belum<br>selesai<br>melengkapi<br>data" | Baik           |
| 3   | Pengujian<br>pada<br>mengubah<br>data client  | <ul> <li>jalankan sistem</li> <li><i>login</i> admin</li> <li>mengklik menu<br/>client</li> <li>mengklik<br/>tombol ubah</li> </ul>       | Isi<br>- Data ubahan                                                                           | Pesan "Data<br>Berhasil<br>Diubah"                  | Pesan<br>"Data<br>Berhasil<br>Diubah"                     | Baik           |
| 4   | Pengujian<br>pada<br>mengubah<br>data client  | <ul> <li>jalankan sistem</li> <li><i>login</i> admin</li> <li>mengklik menu<br/>client</li> <li>mengklik<br/>tombol ubah</li> </ul>       | Data ubah ada<br>yang belum<br>terisi                                                          | Pesan "anda<br>belum selesai<br>melengkapi<br>data" | Pesan<br>"anda<br>belum<br>selesai<br>melengkapi<br>data" | Baik           |
| 5   | Pengujian<br>pada<br>menghapus<br>data client | <ul> <li>jalankan sistem</li> <li><i>login</i> admin</li> <li>mengklik menu<br/>client</li> <li>mengklik<br/>tombol hapus</li> </ul>      |                                                                                                | Pesan "Data<br>Berhasil<br>Dihapus"                 | Pesan<br>"Data<br>Berhasil<br>Dihapus"                    | Baik           |

Tabel 5.2 Tabel Pengujian Mengelola Data Client

# Tabel 5.3 Tabel Pengujian Mengelola Data Proyek

| No. | Deskripsi                                    | Prosedur<br>Pengujian                                                                                                    | Masukan                                                                                                    | Keluaran yang<br>Diharapkan          | Hasil yang<br>didapat                   | Kesim<br>pulan |
|-----|----------------------------------------------|----------------------------------------------------------------------------------------------------|----------------------------------------------------------------------------------------------------|--------------------------------------|-----------------------------------------|----------------|
| 1   | Pengujian<br>pada<br>menambah<br>data proyek | <ul> <li>jalankan sistem</li> <li><i>login</i> admin</li> <li>mengklik menu<br/>proyek</li> <li>mengklik menu<br/>input proyek</li> </ul> | Isi<br>- client<br>- no. kontrak<br>- nama proyek<br>- lokasi proyek<br>- nilai kontrak<br>- tanggal mulai<br>- waktu<br>pekerjaan<br>(bulan)<br>- file rab<br>- status | Pesan "Data<br>Berhasil<br>Ditambah" | Pesan<br>"Data<br>Berhasil<br>Ditambah" | Baik           |
| 2   | Pengujian                                    | <ul> <li>jalankan sistem</li> </ul>                                                                                                    | Isi                                                                                                    | Pesan "anda                          | Pesan                                   | Baik           |

|   | pada<br>menambah<br>data proyek               | <ul> <li><i>login</i> admin</li> <li>mengklik menu<br/>proyek</li> <li>mengklik menu<br/>input proyek</li> </ul>                     | <ul> <li>client</li> <li>no. kontrak</li> <li>nama proyek</li> <li>lokasi proyek</li> <li>nilai kontrak</li> <li>tanggal mulai</li> <li>waktu<br/>pekerjaan<br/>(bulan)</li> <li>file rab</li> <li>status</li> <li>dan salah satu<br/>belum diisi</li> </ul> | belum selesai<br>melengkapi<br>data"                | "anda<br>belum<br>selesai<br>melengkapi<br>data"          |      |
|---|-----------------------------------------------|----------------------------------------------------------------------------------------------------|----------------------------------------------------------------------------------------------------|-----------------------------------------------------|-----------------------------------------------------------|------|
| 3 | Pengujian<br>pada<br>mengubah<br>data proyek  | <ul> <li>jalankan sistem</li> <li><i>login</i> admin</li> <li>mengklik menu<br/>proyek</li> <li>mengklik<br/>tombol ubah</li> </ul>  | Isi<br>- Data ubahan                                                                                                    | Pesan "Data<br>Berhasil<br>Diubah"                  | Pesan<br>"Data<br>Berhasil<br>Diubah"                     | Baik |
| 4 | Pengujian<br>pada<br>mengubah<br>data proyek  | <ul> <li>jalankan sistem</li> <li><i>login</i> admin</li> <li>mengklik menu<br/>proyek</li> <li>mengklik<br/>tombol ubah</li> </ul>  | Data ubah ada<br>yang belum<br>terisi                                                                                                    | Pesan "anda<br>belum selesai<br>melengkapi<br>data" | Pesan<br>"anda<br>belum<br>selesai<br>melengkapi<br>data" | Baik |
| 5 | Pengujian<br>pada<br>menghapus<br>data proyek | <ul> <li>jalankan sistem</li> <li><i>login</i> admin</li> <li>mengklik menu<br/>proyek</li> <li>mengklik<br/>tombol hapus</li> </ul> |                                                                                                    | Pesan "Data<br>Berhasil<br>Dihapus"                 | Pesan<br>"Data<br>Berhasil<br>Dihapus"                    | Baik |

# Tabel 5.4 Tabel Pengujian Mengelola Data Pekerjaan

| No. | Deskripsi                                          | Prosedur                                                                                                    | Masukan                                                                                                    | Keluaran yang                                       | Hasil yang                                                | Kesim |
|-----|----------------------------------------------------|----------------------------------------------------------------------------------------------------|----------------------------------------------------------------------------------------------------|-----------------------------------------------------|-----------------------------------------------------------|-------|
| 1   | Pengujian<br>pada<br>menambah<br>data<br>pekerjaan | <ul> <li>jalankan sistem</li> <li><i>login</i> admin</li> <li>mengklik menu<br/>pekerjaan</li> <li>memilih data<br/>proyek</li> </ul> | Isi<br>- nama<br>pekerjaan<br>- persen<br>pekerjaan<br>- tanggal mulai<br>pekerjaan                                  | Pesan "Data<br>Berhasil<br>Ditambah"                | Pesan<br>"Data<br>Berhasil<br>Ditambah"                   | Baik  |
| 2   | Pengujian<br>pada<br>menambah<br>data<br>pekerjaan | <ul> <li>jalankan sistem</li> <li><i>login</i> admin</li> <li>mengklik menu<br/>pekerjaan</li> <li>memilih data<br/>proyek</li> </ul> | Isi<br>- nama<br>pekerjaan<br>- persen<br>pekerjaan<br>- tanggal mulai<br>pekerjaan<br>dan salah satu<br>belum diisi | Pesan "anda<br>belum selesai<br>melengkapi<br>data" | Pesan<br>"anda<br>belum<br>selesai<br>melengkapi<br>data" | Baik  |
| 3   | Pengujian<br>pada<br>mengubah                      | <ul> <li>jalankan sistem</li> <li><i>login</i> admin</li> <li>mengklik menu</li> </ul>                                                | Isi<br>- Data ubahan                                                                                                 | Pesan "Data<br>Berhasil<br>Diubah"                  | Pesan<br>"Data<br>Berhasil                                | Baik  |

|   | data<br>pekerjaan                                   | pekerjaan<br>- memilih data<br>proyek<br>- mengklik<br>tombol ubah                                                                                                    |                                       |                                                     | Diubah"                                                   |      |
|---|-----------------------------------------------------|----------------------------------------------------------------------------------------------------|---------------------------------------|-----------------------------------------------------|-----------------------------------------------------------|------|
| 4 | Pengujian<br>pada<br>mengubah<br>data<br>pekerjaan  | <ul> <li>jalankan sistem</li> <li><i>login</i> admin</li> <li>mengklik menu<br/>pekerjaan</li> <li>memilih data<br/>proyek</li> <li>mengklik<br/>tombol ubah</li> </ul>  | Data ubah ada<br>yang belum<br>terisi | Pesan "anda<br>belum selesai<br>melengkapi<br>data" | Pesan<br>"anda<br>belum<br>selesai<br>melengkapi<br>data" | Baik |
| 5 | Pengujian<br>pada<br>menghapus<br>data<br>pekerjaan | <ul> <li>jalankan sistem</li> <li><i>login</i> admin</li> <li>mengklik menu<br/>pekerjaan</li> <li>memilih data<br/>proyek</li> <li>mengklik<br/>tombol hapus</li> </ul> |                                       | Pesan "Data<br>Berhasil<br>Dihapus"                 | Pesan<br>"Data<br>Berhasil<br>Dihapus"                    | Baik |

# Tabel 5.5 Tabel Pengujian Mengelola Data Dokumentasi

| No. | Deskripsi                                                | Prosedur                                                                                                    | Masukan                                                                                                   | Keluaran yang                                       | Hasil yang                                                | Kesim |
|-----|----------------------------------------------------------|----------------------------------------------------------------------------------------------------|----------------------------------------------------------------------------------------------------|-----------------------------------------------------|-----------------------------------------------------------|-------|
| 1   | Pengujian<br>pada<br>menambah<br>data<br>dokumenta<br>si | <ul> <li>jalankan sistem</li> <li><i>login</i> admin</li> <li>mengklik menu<br/>pekerjaan</li> <li>memilih data<br/>proyek</li> <li>mengklik<br/>tombol<br/>dokumentasi</li> </ul>                   | Isi<br>- keterangan<br>- file<br>dokumentasi<br>- tanggal<br>dokumentasi                                  | Pesan "Data<br>Berhasil<br>Ditambah"                | Pesan<br>"Data<br>Berhasil<br>Ditambah"                   | Baik  |
| 2   | Pengujian<br>pada<br>menambah<br>data<br>dokumenta<br>si | <ul> <li>jalankan sistem</li> <li><i>login</i> admin</li> <li>mengklik menu<br/>pekerjaan</li> <li>memilih data<br/>proyek</li> <li>mengklik<br/>tombol<br/>dokumentasi</li> </ul>                   | Isi<br>- keterangan<br>- file<br>dokumentasi<br>- tanggal<br>dokumentasi<br>dan salah satu<br>belum diisi | Pesan "anda<br>belum selesai<br>melengkapi<br>data" | Pesan<br>"anda<br>belum<br>selesai<br>melengkapi<br>data" | Baik  |
| 3   | Pengujian<br>pada<br>mengubah<br>data<br>dokumenta<br>si | <ul> <li>jalankan sistem</li> <li><i>login</i> admin</li> <li>mengklik menu<br/>pekerjaan</li> <li>memilih data<br/>proyek</li> <li>mengklik<br/>tombol<br/>dokumentasi</li> <li>mengklik</li> </ul> | Isi<br>- Data ubahan                                                                                      | Pesan "Data<br>Berhasil<br>Diubah"                  | Pesan<br>"Data<br>Berhasil<br>Diubah"                     | Baik  |

|   |                                                           | tombol ubah                                                                                                    |                                       |                                                     |                                                           |      |
|---|-----------------------------------------------------------|----------------------------------------------------------------------------------------------------|---------------------------------------|-----------------------------------------------------|-----------------------------------------------------------|------|
| 4 | Pengujian<br>pada<br>mengubah<br>data<br>dokumenta<br>si  | <ul> <li>jalankan sistem</li> <li><i>login</i> admin</li> <li>mengklik menu<br/>pekerjaan</li> <li>memilih data<br/>proyek</li> <li>mengklik<br/>tombol<br/>dokumentasi</li> <li>mengklik<br/>tombol ubah</li> </ul>  | Data ubah ada<br>yang belum<br>terisi | Pesan "anda<br>belum selesai<br>melengkapi<br>data" | Pesan<br>"anda<br>belum<br>selesai<br>melengkapi<br>data" | Baik |
| 5 | Pengujian<br>pada<br>menghapus<br>data<br>dokumenta<br>si | <ul> <li>jalankan sistem</li> <li><i>login</i> admin</li> <li>mengklik menu<br/>pekerjaan</li> <li>memilih data<br/>proyek</li> <li>mengklik<br/>tombol<br/>dokumentasi</li> <li>mengklik<br/>tombol hapus</li> </ul> |                                       | Pesan "Data<br>Berhasil<br>Dihapus"                 | Pesan<br>"Data<br>Berhasil<br>Dihapus"                    | Baik |

# Tabel 5.6 Tabel Pengujian Mengelola Data Biaya

| No. | Deskripsi                                   | Prosedur<br>Penguijan                                                                                                    | Masukan                                                                                                    | Keluaran yang<br>Diharapkan                         | Hasil yang<br>didapat                                     | Kesim<br>pulan |
|-----|---------------------------------------------|----------------------------------------------------------------------------------------------------|----------------------------------------------------------------------------------------------------|-----------------------------------------------------|-----------------------------------------------------------|----------------|
| 1   | Pengujian<br>pada<br>menambah<br>data biaya | <ul> <li>jalankan sistem</li> <li><i>login</i> admin</li> <li>mengklik menu<br/>pekerjaan</li> <li>memilih data<br/>proyek</li> <li>mengklik<br/>tombol biaya</li> </ul>                                   | Isi<br>- nama biaya<br>- volume<br>- satuan<br>- harga / satuan<br>- tanggal biaya                                  | Pesan "Data<br>Berhasil<br>Ditambah"                | Pesan<br>"Data<br>Berhasil<br>Ditambah"                   | Baik           |
| 2   | Pengujian<br>pada<br>menambah<br>data biaya | <ul> <li>jalankan sistem</li> <li><i>login</i> admin</li> <li>mengklik menu<br/>pekerjaan</li> <li>memilih data<br/>proyek</li> <li>mengklik<br/>tombol biaya</li> </ul>                                   | Isi<br>- nama biaya<br>- volume<br>- satuan<br>- harga / satuan<br>- tanggal biaya<br>dan salah satu<br>belum diisi | Pesan "anda<br>belum selesai<br>melengkapi<br>data" | Pesan<br>"anda<br>belum<br>selesai<br>melengkapi<br>data" | Baik           |
| 3   | Pengujian<br>pada<br>mengubah<br>data biaya | <ul> <li>jalankan sistem</li> <li><i>login</i> admin</li> <li>mengklik menu<br/>pekerjaan</li> <li>memilih data<br/>proyek</li> <li>mengklik<br/>tombol biaya</li> <li>mengklik<br/>tombol ubah</li> </ul> | Isi<br>- Data ubahan                                                                                                | Pesan "Data<br>Berhasil<br>Diubah"                  | Pesan<br>"Data<br>Berhasil<br>Diubah"                     | Baik           |

| 4 | Pengujian<br>pada<br>mengubah<br>data biaya  | <ul> <li>jalankan sistem</li> <li><i>login</i> admin</li> <li>mengklik menu<br/>pekerjaan</li> <li>memilih data<br/>proyek</li> <li>mengklik<br/>tombol biaya</li> <li>mengklik<br/>tombol biaya</li> </ul> | Data ubah ada<br>yang belum<br>terisi | Pesan "anda<br>belum selesai<br>melengkapi<br>data" | Pesan<br>"anda<br>belum<br>selesai<br>melengkapi<br>data" | Baik |
|---|----------------------------------------------|----------------------------------------------------------------------------------------------------|---------------------------------------|-----------------------------------------------------|-----------------------------------------------------------|------|
| 5 | Pengujian<br>pada<br>menghapus<br>data biaya | <ul> <li>jalankan sistem</li> <li><i>login</i> admin</li> <li>mengklik menu<br/>pekerjaan</li> <li>memilih data<br/>proyek</li> <li>mengklik<br/>tombol biaya</li> <li>mengklik<br/>tombol hapus</li> </ul> |                                       | Pesan "Data<br>Berhasil<br>Dihapus"                 | Pesan<br>"Data<br>Berhasil<br>Dihapus"                    | Baik |

Tabel 5.7 Tabel Pengujian Mengelola Data Pembayaran

| No. | Deskripsi                                           | Prosedur<br>Penguijan                                                                                                    | Masukan                                                                                                    | Keluaran yang<br>Diharankan                         | Hasil yang                                                | Kesim |
|-----|-----------------------------------------------------|----------------------------------------------------------------------------------------------------|----------------------------------------------------------------------------------------------------|-----------------------------------------------------|-----------------------------------------------------------|-------|
| 1   | Pengujian<br>pada<br>menambah<br>data<br>pembayaran | <ul> <li>jalankan<br/>sistem</li> <li><i>login</i> admin</li> <li>mengklik<br/>menu<br/>pembayaran</li> <li>memilih data<br/>proyek</li> </ul>                                   | Isi<br>- jumlah bayar<br>- keterangan<br>- bukti bayar<br>- tanggal bayar                                  | Pesan "Data<br>Berhasil<br>Ditambah"                | Pesan<br>"Data<br>Berhasil<br>Ditambah"                   | Baik  |
| 2   | Pengujian<br>pada<br>menambah<br>data<br>pembayaran | <ul> <li>jalankan<br/>sistem</li> <li><i>login</i> admin</li> <li>mengklik<br/>menu<br/>pembayaran</li> <li>memilih data<br/>proyek</li> </ul>                                   | Isi<br>- jumlah bayar<br>- keterangan<br>- bukti bayar<br>- tanggal bayar<br>dan salah satu<br>belum diisi | Pesan "anda<br>belum selesai<br>melengkapi<br>data" | Pesan<br>"anda<br>belum<br>selesai<br>melengkapi<br>data" | Baik  |
| 3   | Pengujian<br>pada<br>mengubah<br>data<br>pembayaran | <ul> <li>jalankan<br/>sistem</li> <li><i>login</i> admin</li> <li>mengklik<br/>menu<br/>pembayaran</li> <li>memilih data<br/>proyek</li> <li>mengklik<br/>tombol ubah</li> </ul> | Isi<br>- Data ubahan                                                                                       | Pesan "Data<br>Berhasil<br>Diubah"                  | Pesan<br>"Data<br>Berhasil<br>Diubah"                     | Baik  |
| 4   | Pengujian<br>pada<br>mengubah                       | <ul> <li>jalankan<br/>sistem</li> <li><i>login</i> admin</li> </ul>                                                                                                    | Data ubah ada<br>yang belum<br>terisi                                                                      | Pesan "anda<br>belum selesai<br>melengkapi          | Pesan<br>"anda<br>belum                                   | Baik  |

|   | data<br>pembayaran                                   | <ul> <li>mengklik<br/>menu<br/>pembayaran</li> <li>memilih data<br/>proyek</li> <li>mengklik<br/>tombol ubah</li> </ul>                                                           | data"                               | selesai<br>melengkapi<br>data"         |      |
|---|------------------------------------------------------|----------------------------------------------------------------------------------------------------|-------------------------------------|----------------------------------------|------|
| 5 | Pengujian<br>pada<br>menghapus<br>data<br>pembayaran | <ul> <li>jalankan<br/>sistem</li> <li><i>login</i> admin</li> <li>mengklik<br/>menu<br/>pembayaran</li> <li>memilih data<br/>proyek</li> <li>mengklik<br/>tombol hapus</li> </ul> | Pesan "Data<br>Berhasil<br>Dihapus" | Pesan<br>"Data<br>Berhasil<br>Dihapus" | Baik |

Tabel 5.8 Tabel Pengujian Mengelola Data Karyawan

| No. | Deskripsi                                         | Prosedur                                                                                                    | Masukan                                                                                                    | Keluaran yang                                       | Hasil yang                                                | Kesim |
|-----|---------------------------------------------------|----------------------------------------------------------------------------------------------------|----------------------------------------------------------------------------------------------------|-----------------------------------------------------|-----------------------------------------------------------|-------|
|     |                                                   | Pengujian                                                                                                    |                                                                                                    | Diharapkan                                          | didapat                                                   | pulan |
| 1   | Pengujian<br>pada<br>menambah<br>data<br>karyawan | <ul> <li>jalankan sistem</li> <li><i>login</i> pimpinan</li> <li>mengklik menu<br/>karyawan</li> <li>mengklik menu<br/>input karyawan</li> </ul> | Isi<br>- Nama<br>karyawan<br>- Password<br>- Alamat<br>- Telepon / hp<br>- Email                                  | Pesan "Data<br>Berhasil<br>Ditambah"                | Pesan<br>"Data<br>Berhasil<br>Ditambah"                   | Baik  |
| 2   | Pengujian<br>pada<br>menambah<br>data<br>karyawan | <ul> <li>jalankan sistem</li> <li><i>login</i> admin</li> <li>mengklik menu<br/>karyawan</li> <li>mengklik menu<br/>input karyawan</li> </ul>    | Isi<br>- Nama<br>karyawan<br>- Password<br>- Alamat<br>- Telepon / hp<br>- Email<br>dan salah satu<br>belum diisi | Pesan "anda<br>belum selesai<br>melengkapi<br>data" | Pesan<br>"anda<br>belum<br>selesai<br>melengkapi<br>data" | Baik  |
| 3   | Pengujian<br>pada<br>mengubah<br>data<br>karyawan | <ul> <li>jalankan sistem</li> <li><i>login</i> admin</li> <li>mengklik menu<br/>karyawan</li> <li>mengklik<br/>tombol ubah</li> </ul>            | Isi<br>- Data ubahan                                                                                              | Pesan "Data<br>Berhasil<br>Diubah"                  | Pesan<br>"Data<br>Berhasil<br>Diubah"                     | Baik  |
| 4   | Pengujian<br>pada<br>mengubah<br>data<br>karyawan | <ul> <li>jalankan sistem</li> <li><i>login</i> admin</li> <li>mengklik menu<br/>karyawan</li> <li>mengklik<br/>tombol ubah</li> </ul>            | Data ubah ada<br>yang belum<br>terisi                                                                             | Pesan "anda<br>belum selesai<br>melengkapi<br>data" | Pesan<br>"anda<br>belum<br>selesai<br>melengkapi<br>data" | Baik  |
| 5   | Pengujian<br>pada<br>menghapus                    | <ul> <li>jalankan sistem</li> <li><i>login</i> admin</li> <li>mengklik menu</li> </ul>                                                           |                                                                                                    | Pesan "Data<br>Berhasil<br>Dihapus"                 | Pesan<br>"Data<br>Berhasil                                | Baik  |

| data     | karyawan     |  | Dihapus" |  |
|----------|--------------|--|----------|--|
| karyawan | - mengklik   |  |          |  |
|          | tombol hapus |  |          |  |

#### 5.3 ANALISIS HASIL YANG DICAPAI OLEH SISTEM

Adapun analisis hasil yang dicapai oleh sistem yang telah dibangun untuk mengatasi permasalahan yang terjadi pada CV. Citra Nugraha Konsultan Jambi sebagai berikut :

- Sistem dirancang dapat mengintegrasikan laporan perkembangan proyek yang dirancang yang dapat diakses oleh admin ataupun pimpinan dengan dapat menampilkan data proyek, data pekerjaan, data biaya, data dokumentasi dan data pembayaran sehingga informasi perkembangan proyek dapat dipantau setiap saat dengan cepat dan tepat.
- 2. Sistem juga memudahkan melihat perkembangan proyek dikarenakan sistem dapat melihat data pekerjaan, data dokumentasi dan data biaya yang dimana setiap foto dokumentasi perkembangan proyek akan diinput ke dalam sistem sehingga memudahkan untuk pencarian data yang diperlukan.
- 3. Sistem baru juga dapat mencetak laporan rekapan proyek yang menampilkan secara keseluruhan perkembangan setiap proyek dan dapat dipilih sesuai dengan kebutuhannya dan juga sistem dapat melihat RAB (Rencana Anggran Biaya) sehingga manajemen proyek dapat diakses dan dipantau setiap saat. Dan sistem juga memberikan hak akses kepada client untuk melihat perkembangan proyek mereka sendiri.

Kelebihan dari sistem baru ini adalah sebagai berikut :

- Sistem yang baru dalam melakukan penambahan, pengubahan dan penghapusan data secara terkomputerisasi sehingga memudahkan pengguna sistem dalam melakukan pengolahan data
- Sistem yang baru juga dapat melakukan pencarian dan mencetak laporan rekapan proyek baik untuk pekerjaan, dokumentasi, biaya dan pembayaran secara detail dan lengkap.
- Sistem yang baru juga dapat mencetak laporan-laporan yang akan diserahkan kepada pimpinan seperti laporan client, laporan proyek dan laporan pembayaran proyek.

Kekurangan dari sistem baru ini adalah sebagai berikut :

- 1. Belum tersedia aplikasi untuk melakukan back up database pada sistem
- 2. Belum terdapat fitur untuk menampilkan grafik pembayaran dan pekerjaan proyek setiap bulan dalam satu tahun.